### 香港浸會大學持續教育學院

### 幼兒及基礎教育部

# 「學員個人電郵戶口」使用指引

# (2012年秋季或以後入讀及首次啟動電郵之新學員適用)

#### 1. 電郵地址

學員的電郵地址乃由學員編號組成:

 例子
 學員編號:12935678 →
 電郵地址:12935678@life.hkbu.edu.hk

 學員編號:99934567 →
 電郵地址:99934567@life.hkbu.edu.hk

# 2. 使用者名稱 (User Name)

即「學員編號」,共8位數值:

| 例子 | 學員編號:12935678──► | 使用者名稱:12935678 |
|----|------------------|----------------|
|    | 學員編號:99934567▶   | 使用者名稱:99934567 |

# 3. 啟動電子郵箱 (詳見圖示一)

學員 **只需首次** 啟動電子郵箱,步驟如下:

- 進入網頁<u>https://iss.hkbu.edu.hk/buam/activation</u>
- 按電腦指示輸入「學員編號」(Student No.)
- 按電腦指示輸入「學員出生日期」(Date of Birth)
- 按電腦指示輸入「學員身份證明類別及號碼」(Type of identity / No.)
- 按指示輸入右方方格內所顯示之數字或英文字,按「下一頁」(Next)
- 確認個人資料後,於" "内加上"√"號,再按「下一頁」(Next)
- 按電腦指示輸入「學員個人電郵名稱」(Personalized Email Nickname)
- 按電腦指示輸入「學員個人電郵密碼」(SSOid Password)
- 按電腦指示再次輸入「密碼」(Re-enter SSOid Password),再按「下一頁」(Next)
- 按電腦指示回答最少兩修「保安問題」(Security Questions),再按「下一頁」(Next)
- 按電腦指示輸入「保安密碼」(Security PassKey)
- 按電腦指示再輸入「保安密碼」(Re-enter Security PassKey),再按「下一頁」(Next)
- 按電腦指示「選擇語言」(Select Language)
- 按電腦指示輸入「學員私人電郵名稱及電話號碼」(Personal email & Telephone no.), 再按「下一頁」(Next)
- 閱讀有關指引後,於" "內加上"√"號,再按「下一頁」(Next)
- 閱讀有關資料後,於" "內加上"√"號,再按「遞交」(Submit)。如有需要,可按 「上一頁」(Back),更改有關資料

學員可到以下網址,參考網上示範:

http://buwww.hkbu.edu.hk/uis/demo/buam/ssoid\_activation\_2012.html

### 4. 開啟電子郵箱 (詳見圖示二)

- 進入網頁 <u>life.hkbu.edu.hk</u>
- 輸入學員電郵戶口的「完整電郵地址」(Full email address) 及「密碼」(Password)

# 5. 更改密碼 (詳見圖示三)

學員如欲更改私人密碼,步驟如下:

- 進入網頁<u>www.hkbu.edu.hk/setpass</u>
- 輸入學員電郵戶口的「用戶名稱」(Username SSOid) 及「密碼」(SSOid Password)
- 按電腦指示輸入「新密碼」(New SSOid Password)
- 按電腦指示再次輸入「新密碼」(Re-enter SSOid Password)
- 按指示輸入方格內所顯示之數字或英文字
- 按「遞交」(Submit)

#### 查詢

學員如欲查詢電郵戶口使用方法,請與資訊科技處職員聯絡,資料如下: 電話:34117899 傳真:34115174 電郵地址:hotline@hkbu.edu.hk 地址:浸會大學善衡校園(舊校)邵逸夫大樓(RRS)329 室

# 

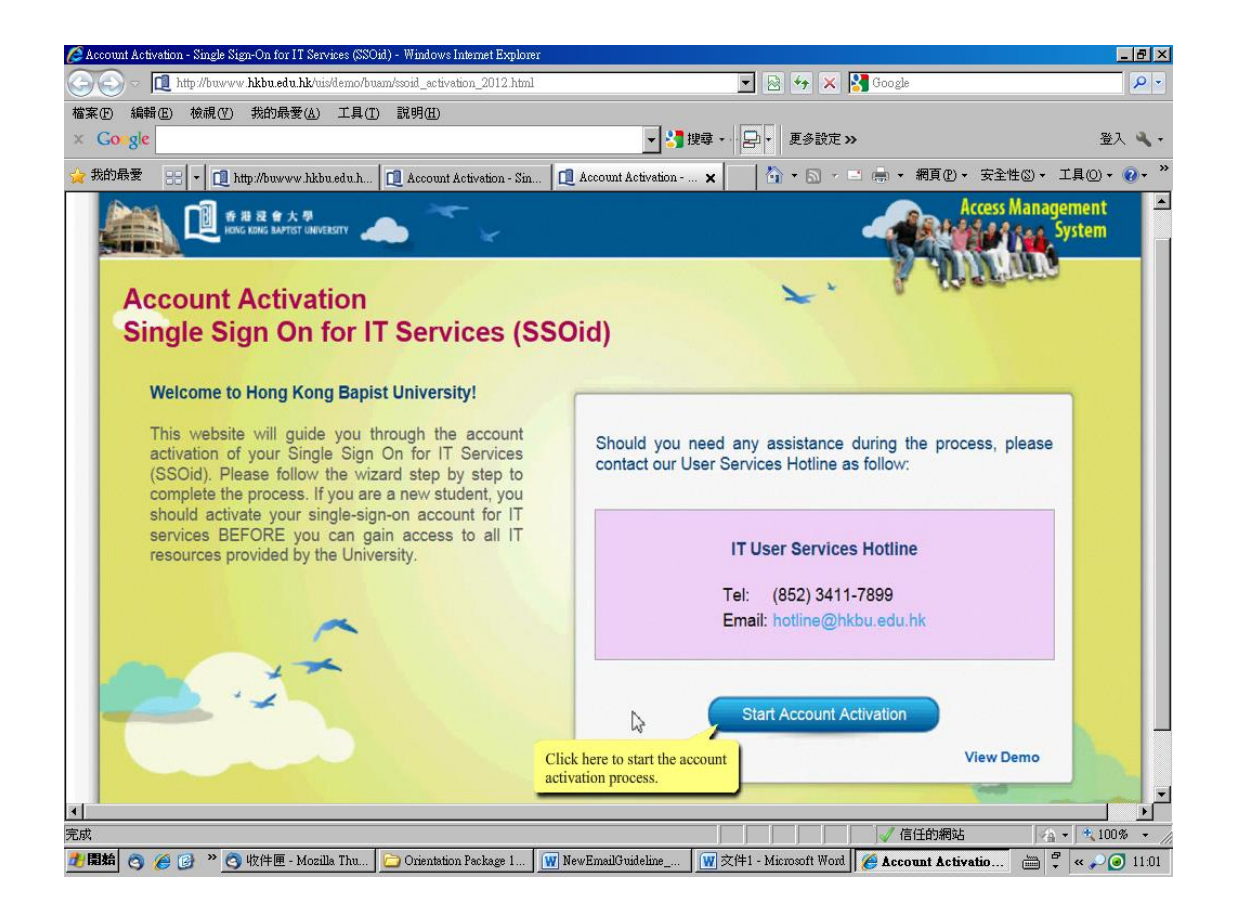

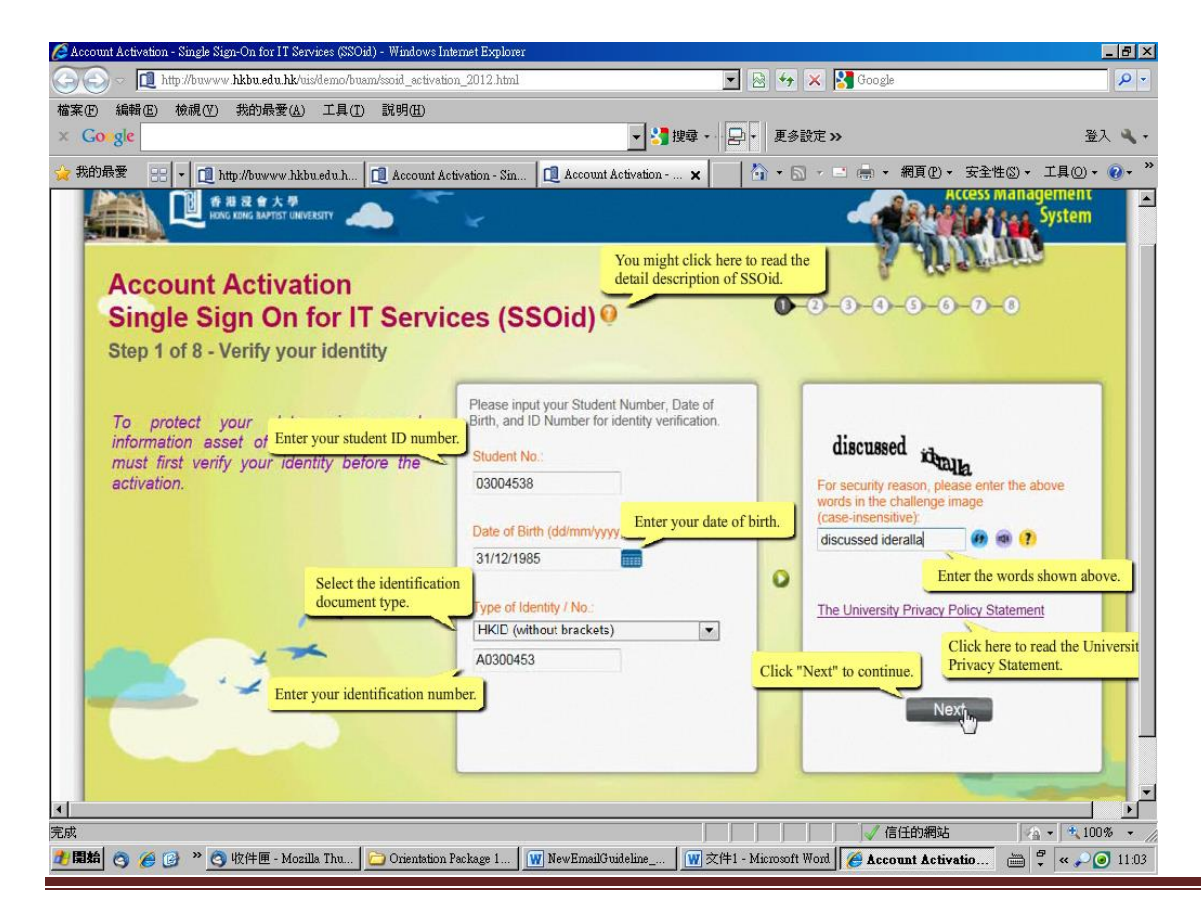

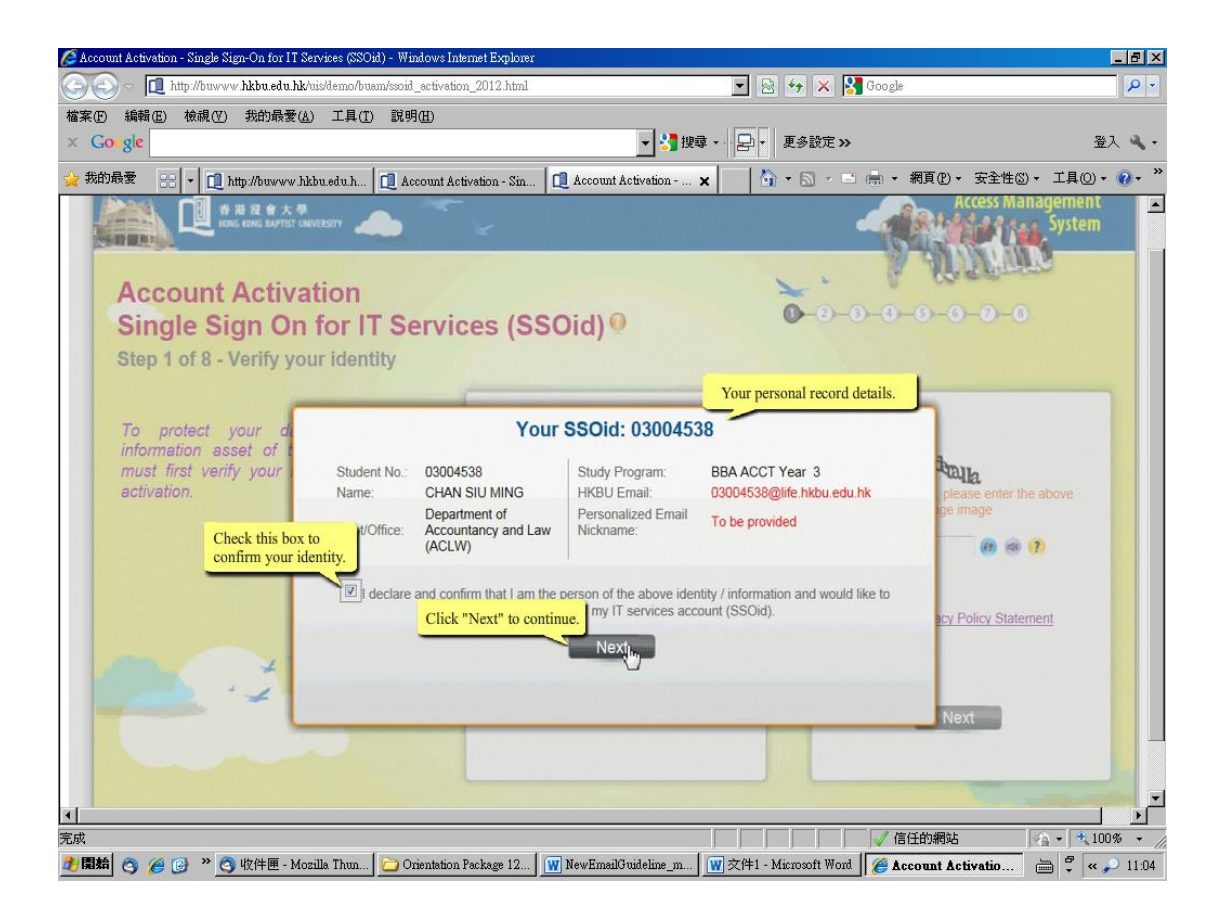

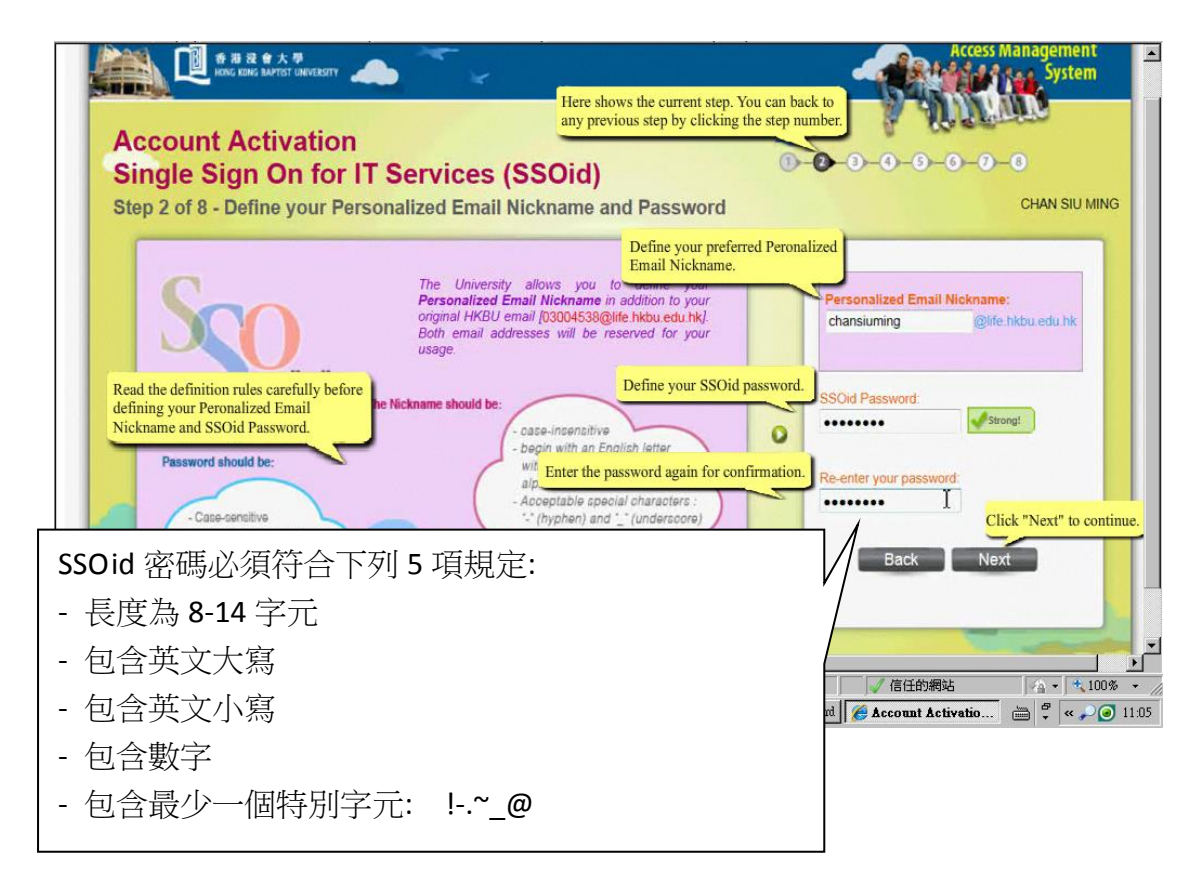

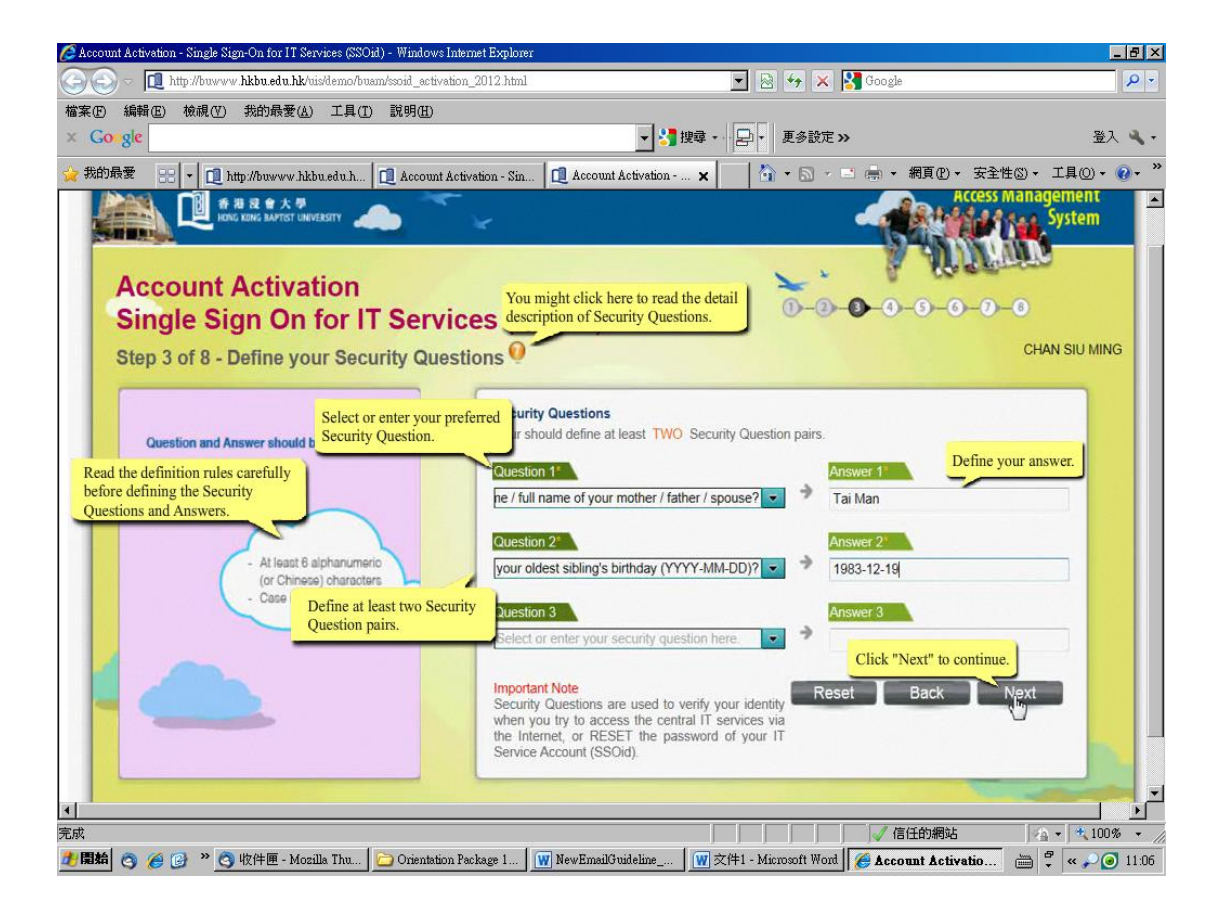

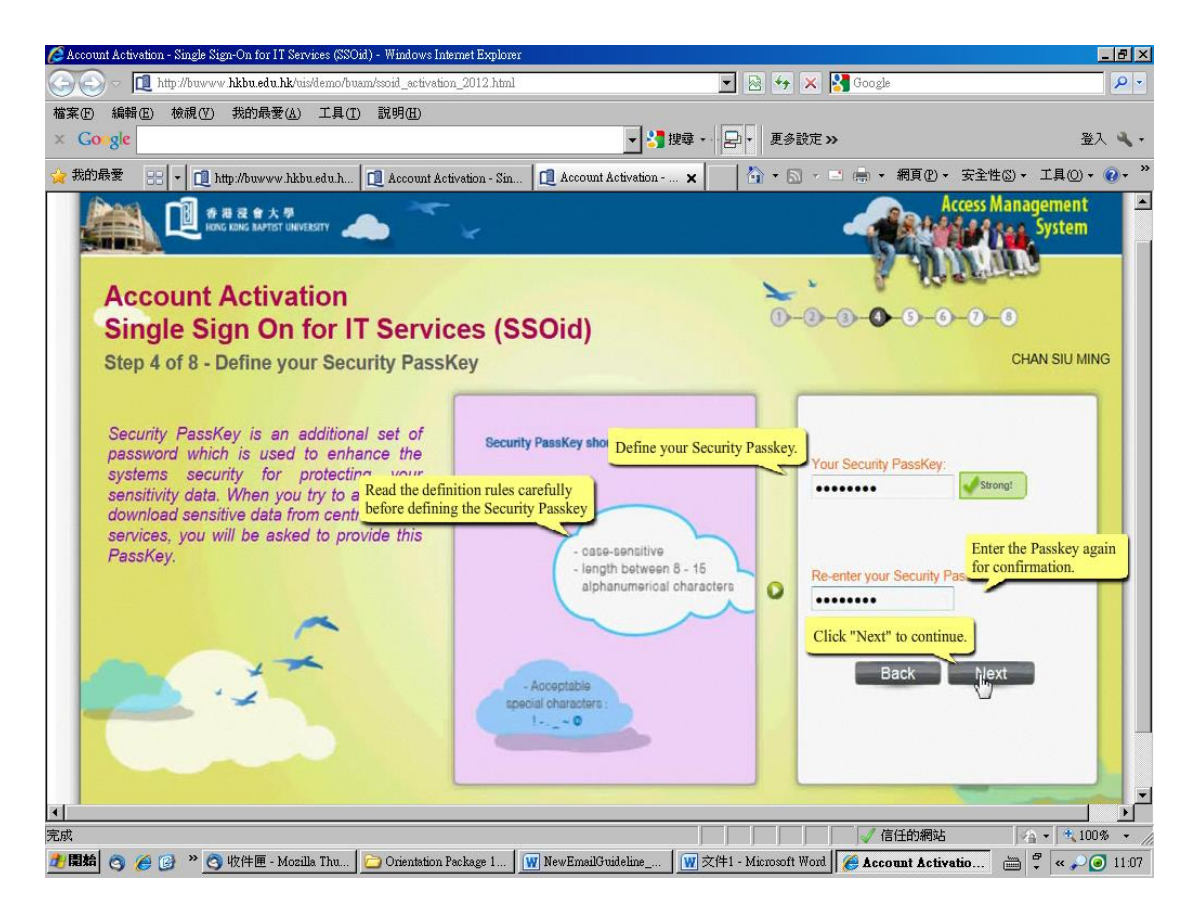

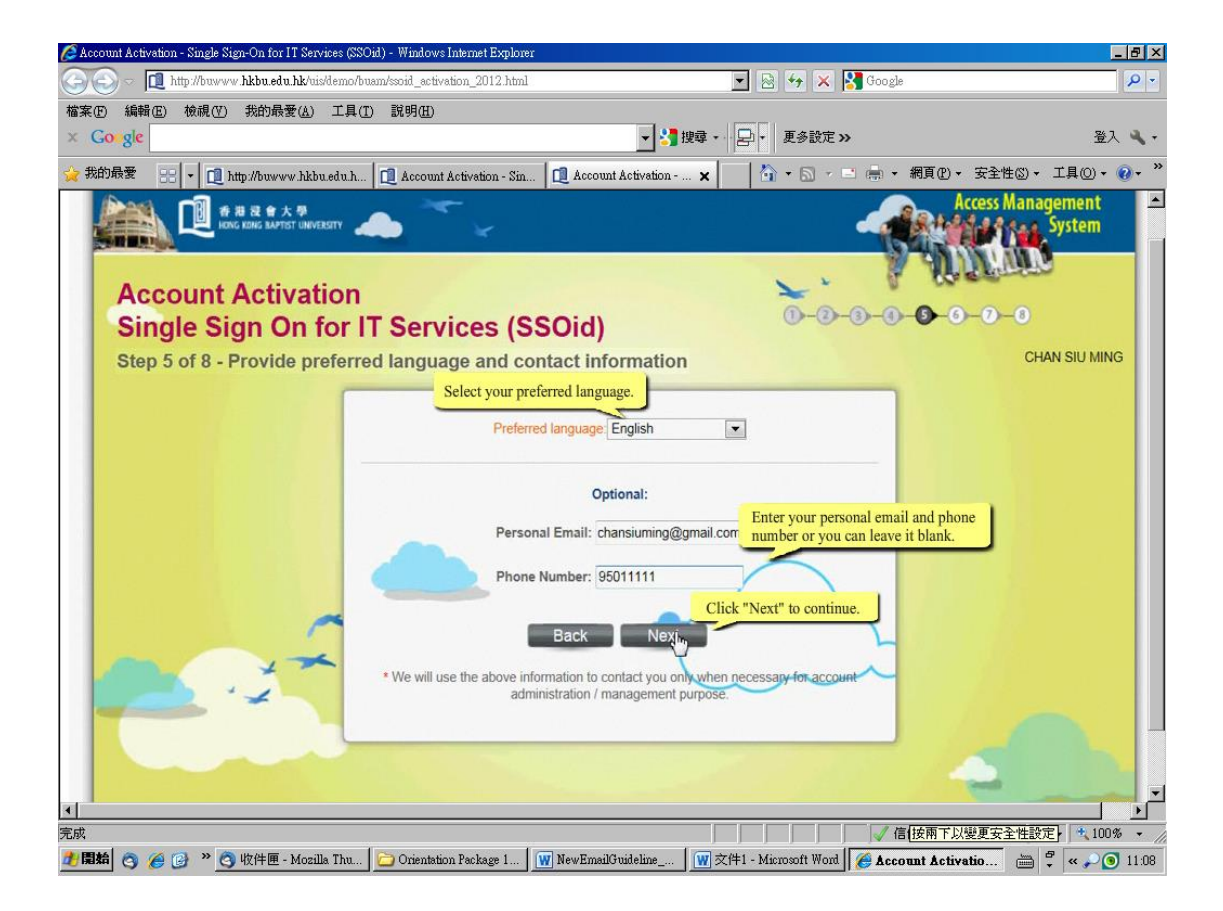

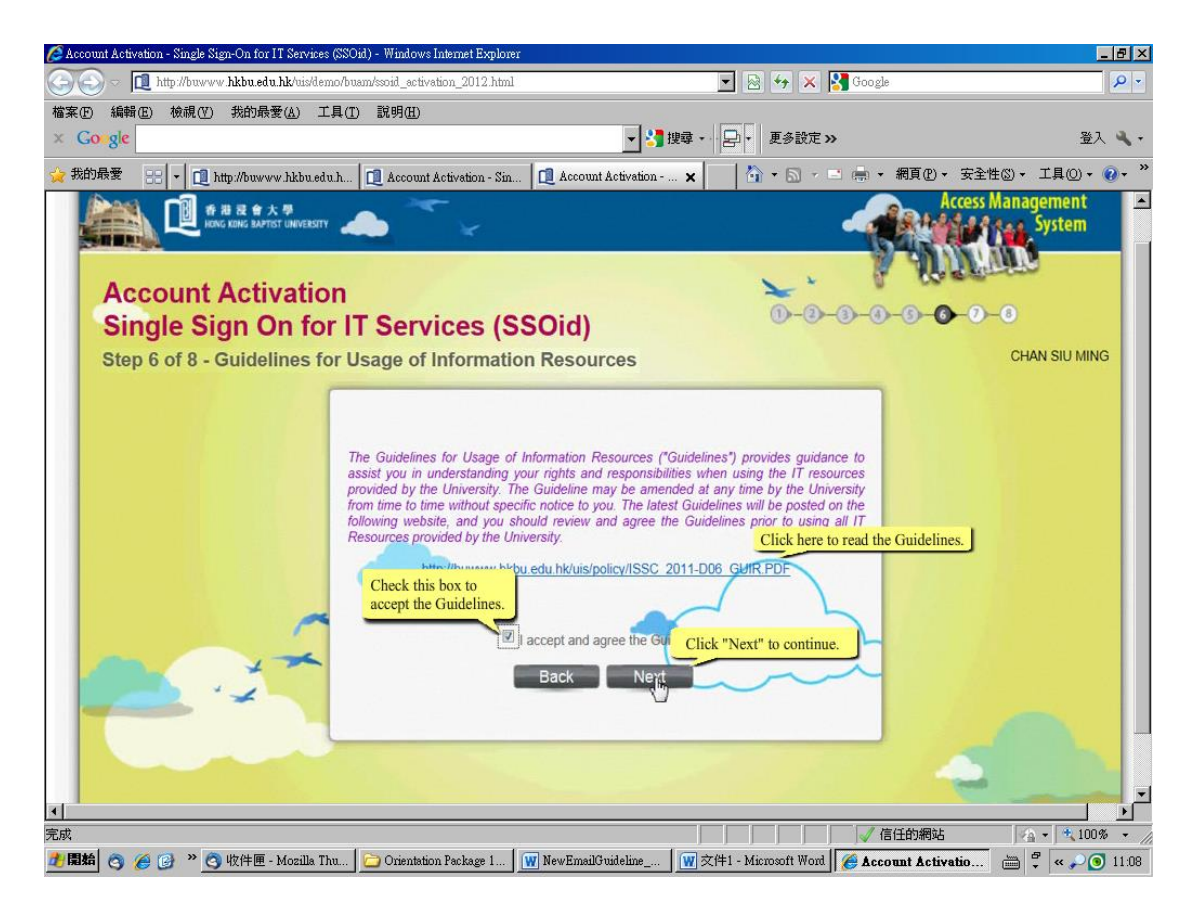

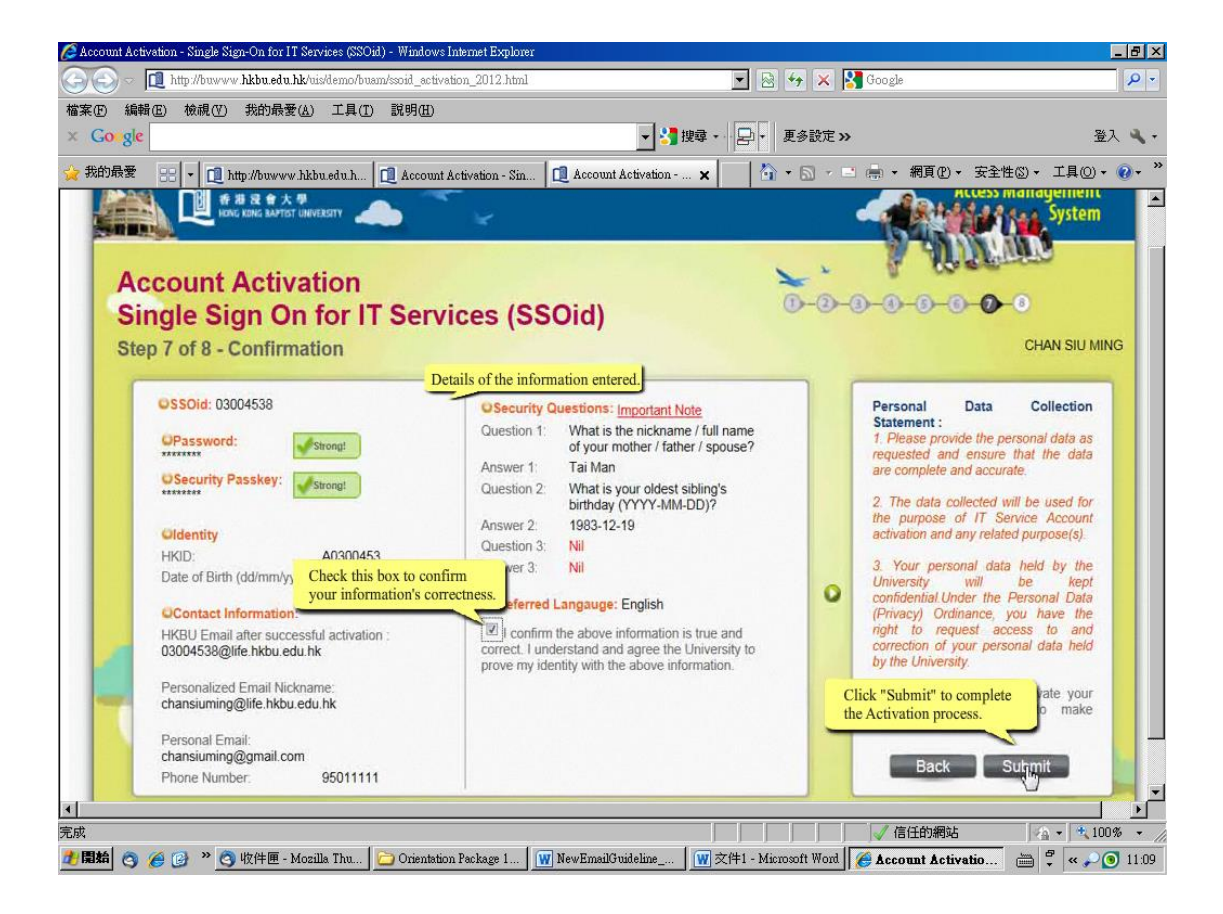

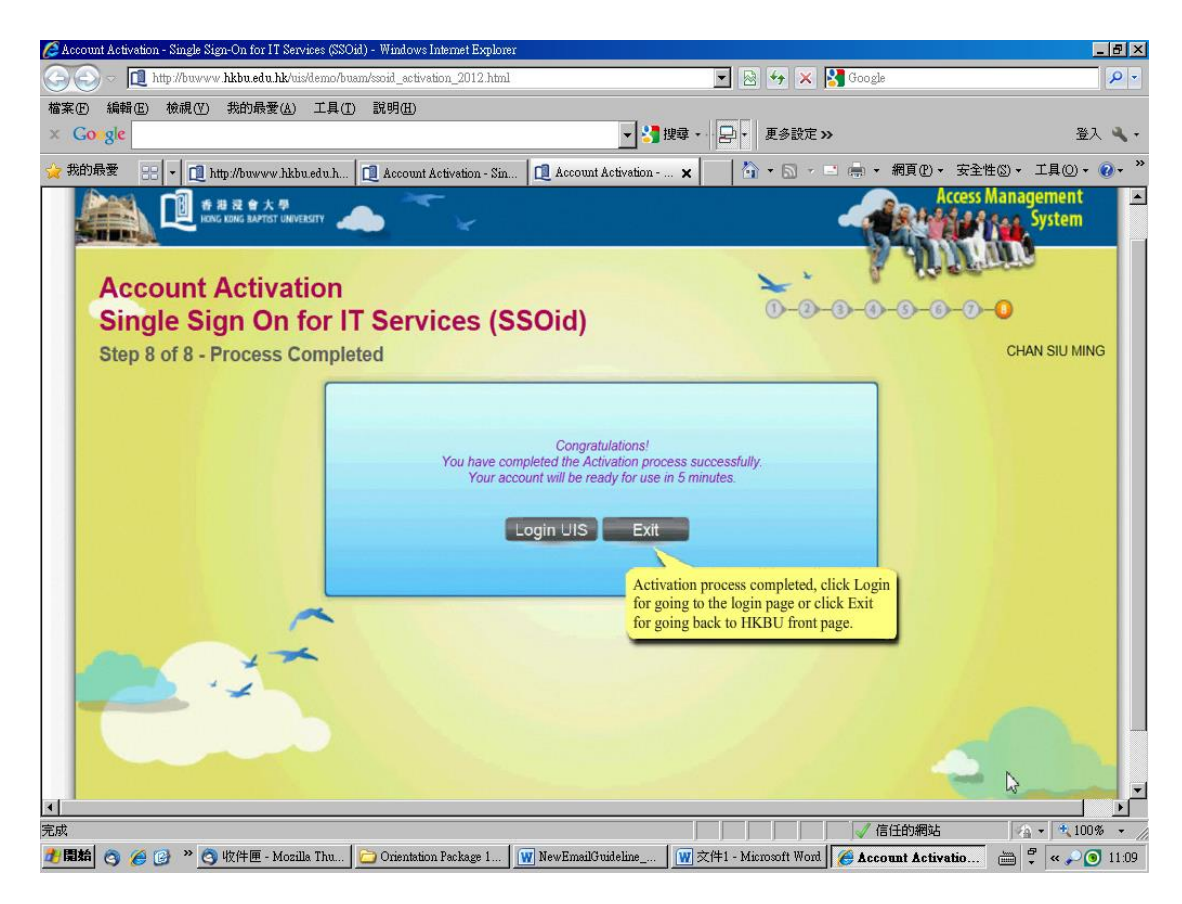

# 開啟電子郵箱

 請於網址 <u>life.hkbu.edu.hk</u>,輸入學員電郵戶口的「完整電郵地址」(Full email address),並於 下一頁輸入「密碼」(Password)。

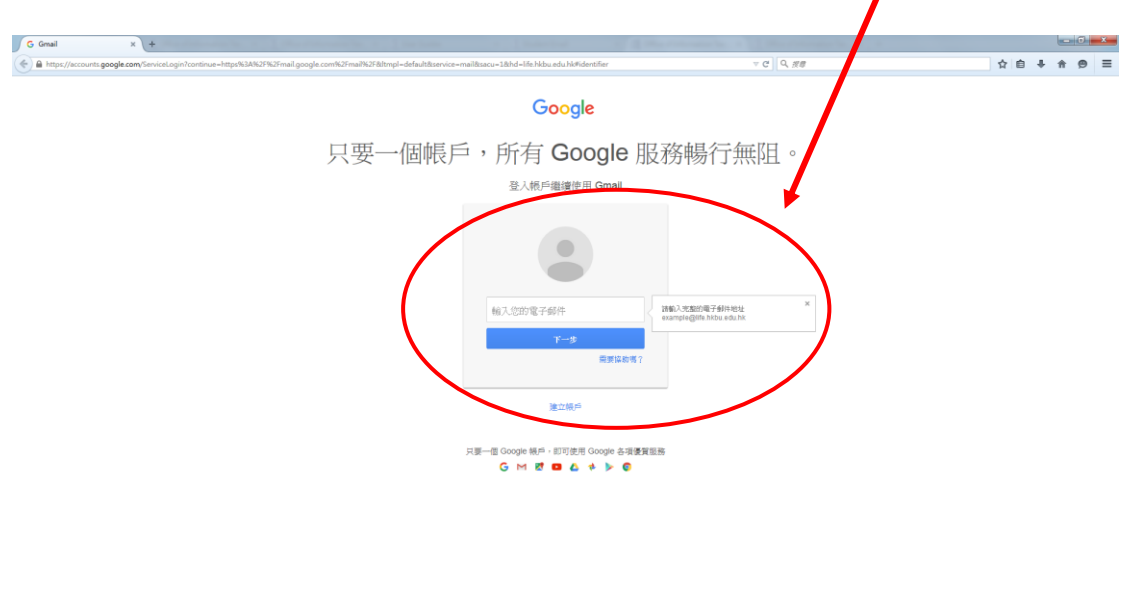

Google 完全手骨 膠紅燭 領歌 說明

(圖示三)

₽ 繁璧中文

# 更改密碼

 請輸入網址 <u>www.hkbu.edu.hk/setpass</u>,學員請根據指示,輸入電郵戶口的「用戶名稱」 (Username SSOid)、「密碼」(SSOid Password)、「新密碼」 (New SSOid Password) 及「重新輸 入新密碼」 (Re-enter New Password),然後按「Submit」。

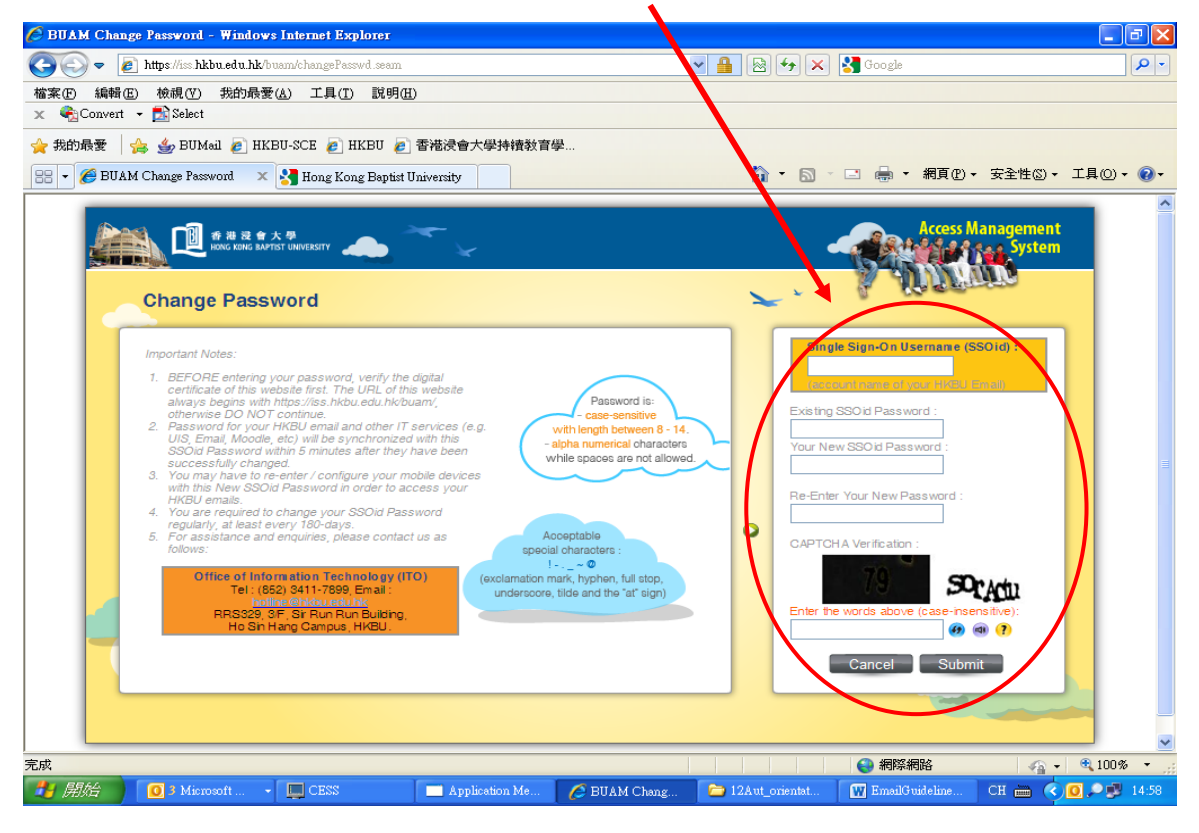